# Casa Inteligente Automação

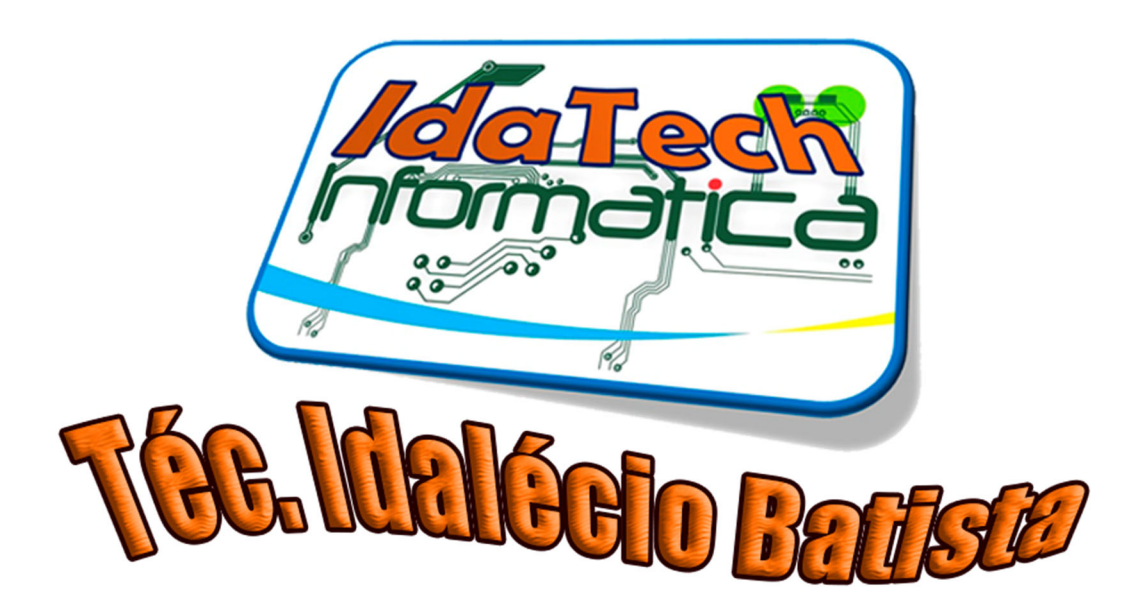

#### **Placa Sonoff**

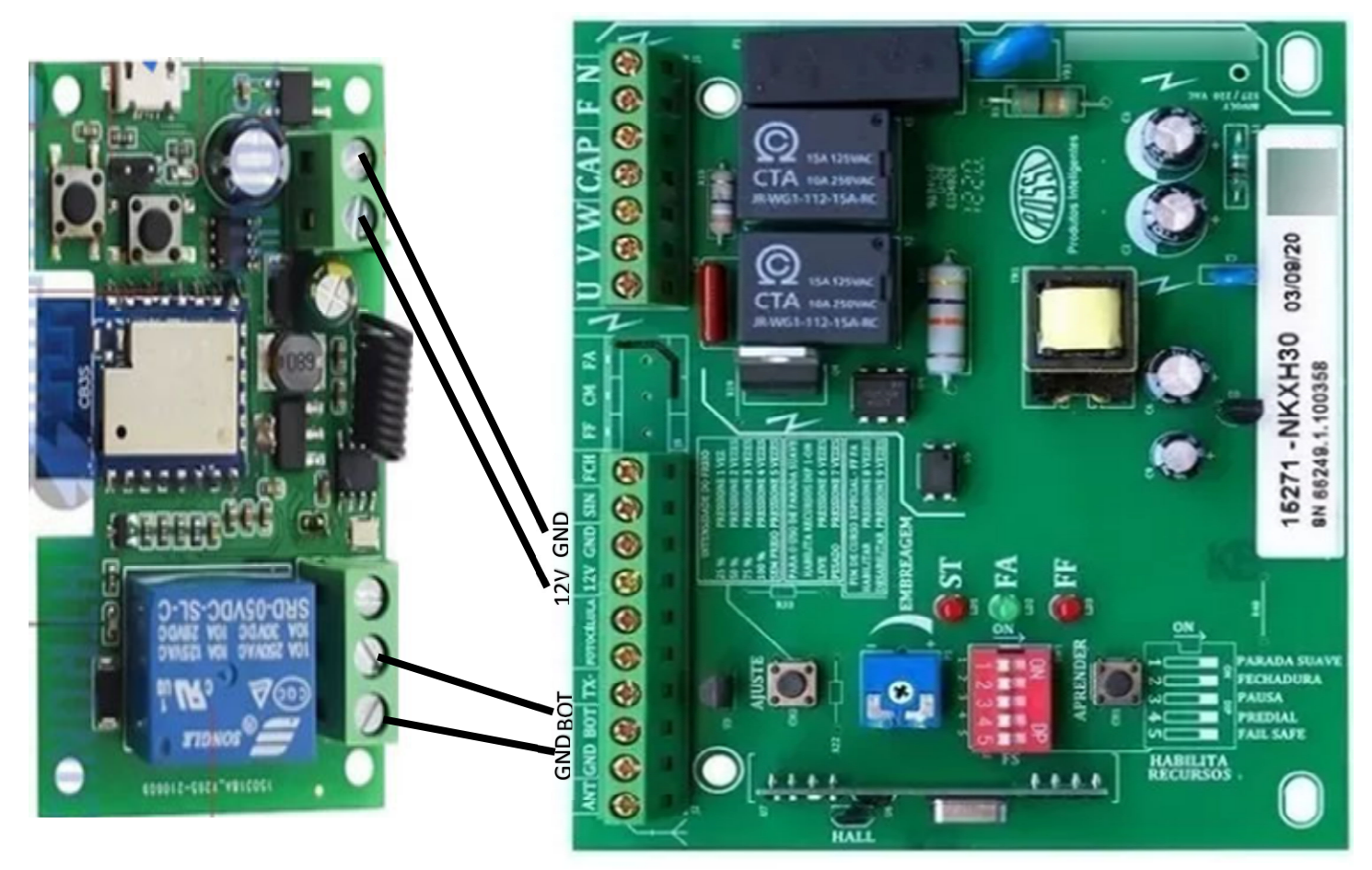

Conexão em Motor de Portão

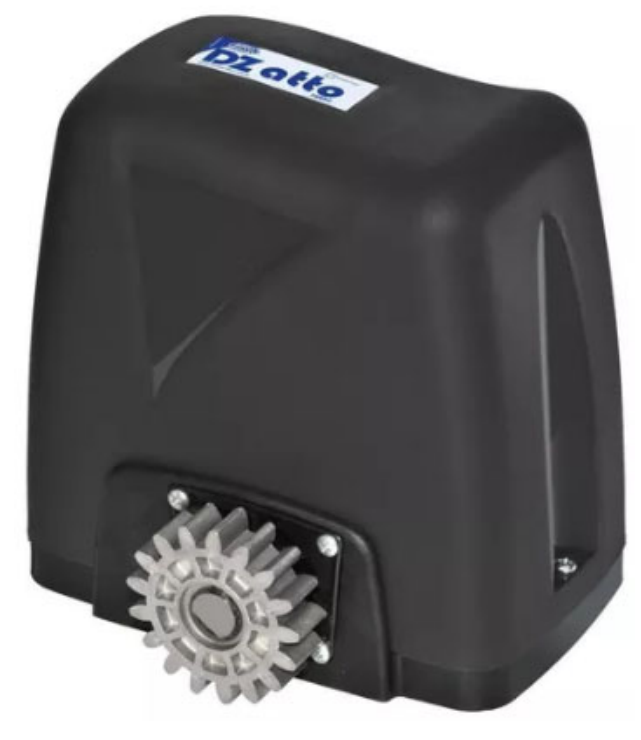

## Mini Switch (Ligar um Interruptor)

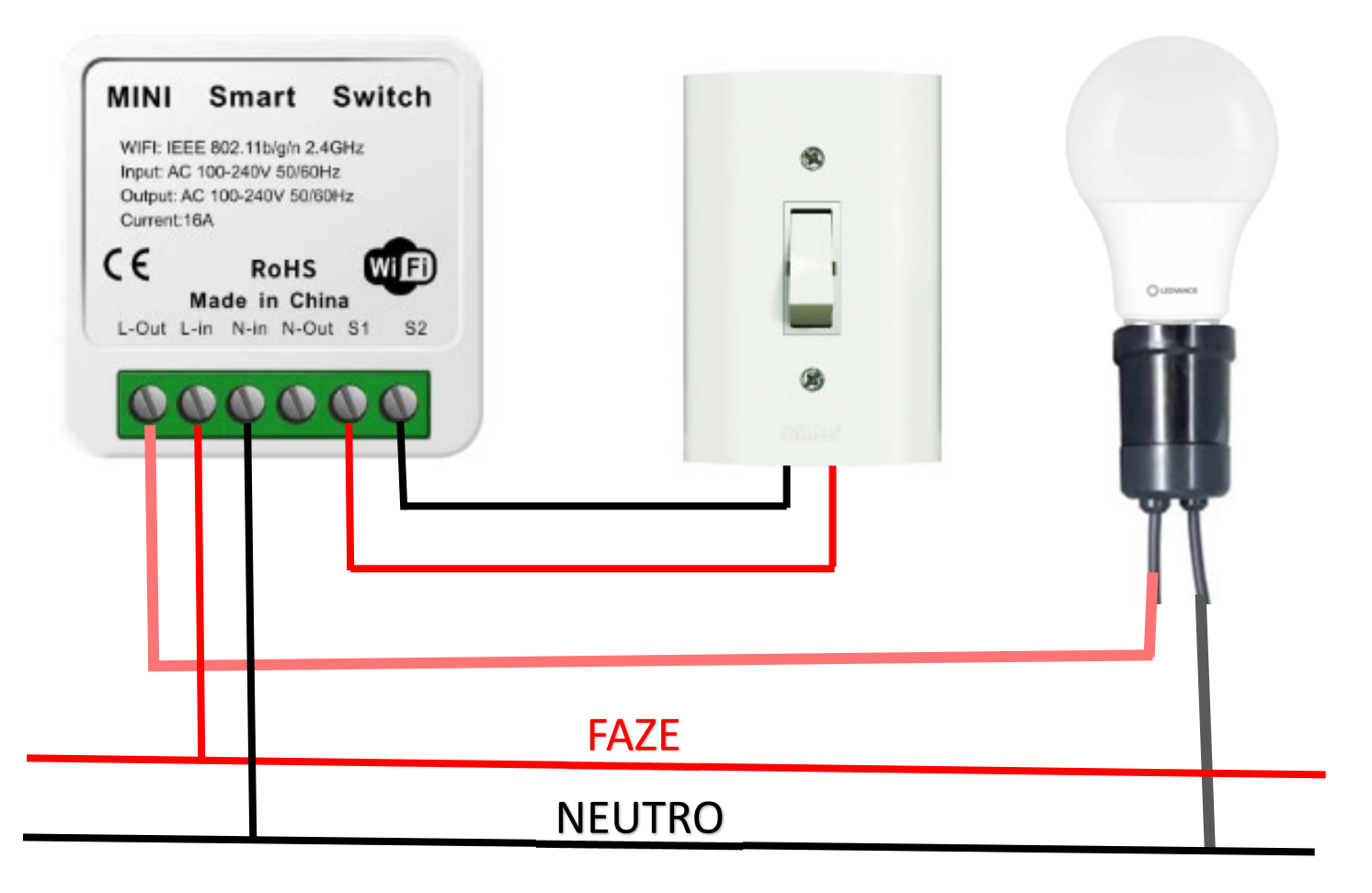

## Mini Switch (Ligar uma tomada)

| WIFI: IEEE<br>Input: AC 10<br>Output: AC<br>Current: 16A | Smart<br>802.11b/g/n 2<br>00-240V 50/6<br>100-240V 50/ | Switch<br>.4GHz<br>DHz<br>60Hz |      |       |
|----------------------------------------------------------|--------------------------------------------------------|--------------------------------|------|-------|
| C E<br>M<br>L-Out L-in                                   | RoHS<br>ade in Ch<br>N-In N-C                          | tina<br>but S1 S2              |      | Lunga |
| Ц                                                        |                                                        |                                | FAZE |       |
|                                                          |                                                        |                                |      |       |

#### Mini Switch (Ligar um Interruptor + tomada)

| MINI Smart Switch<br>WIFI: IEEE 802.11b/g/n 2.4GHz<br>Input: AC 100-240V 50/60Hz<br>Output: AC 100-240V 50/60Hz<br>Current:16A<br>C C RoHS<br>Made in China<br>L-Out L-in N-in N-Out S1 S2 | 8      |  |
|----------------------------------------------------------------------------------------------------|--------|--|
|                                                                                                    | FAZE   |  |
|                                                                                                    | NEUTRO |  |

**Obs.:** Nesse caso só pederá ser ativado e desativado ambos ao mesmo tempo

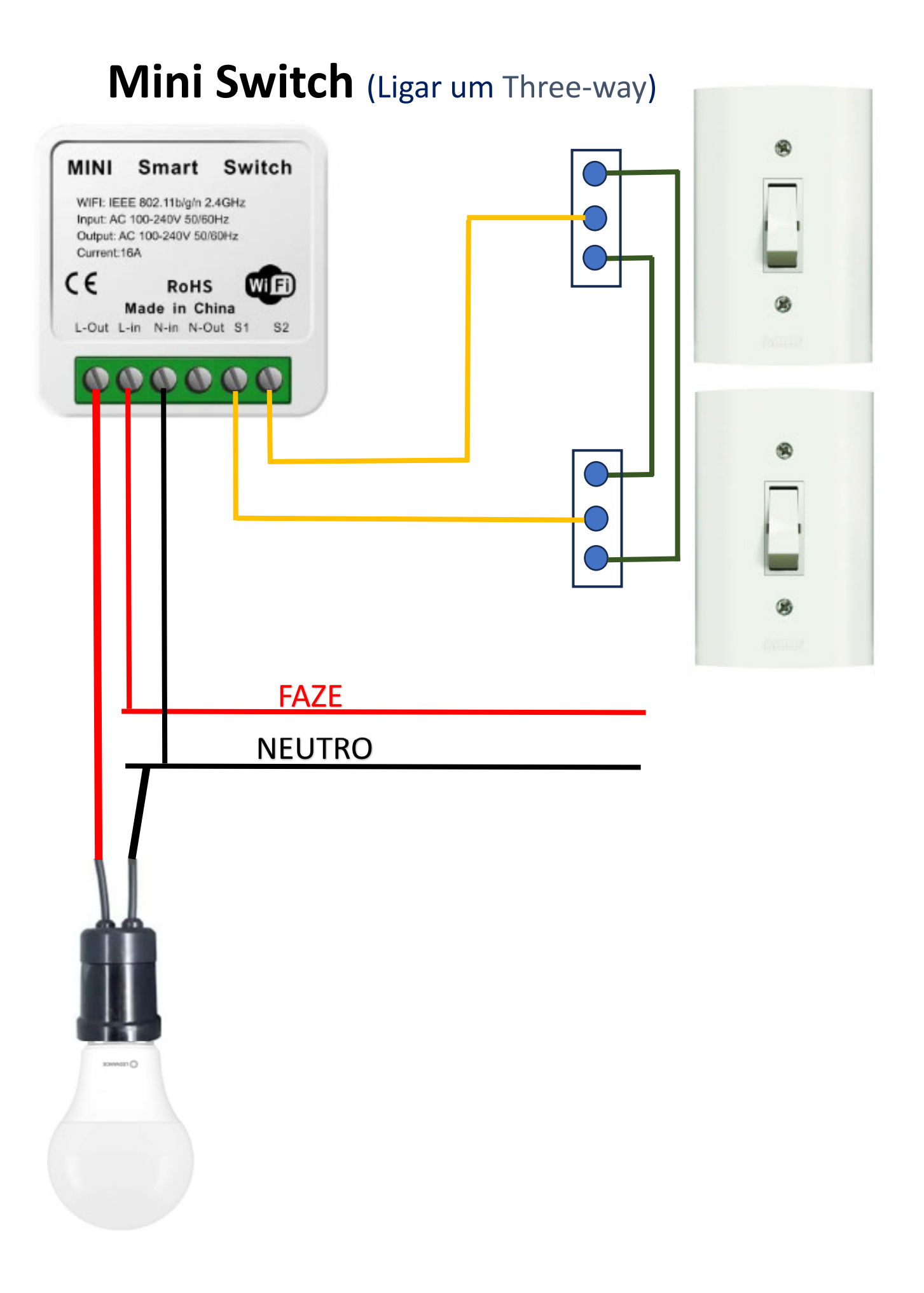

### **Mini interruptor Inteligente 3**

**Canais** (Basilus – Brasileiro Gar. 12 meses)

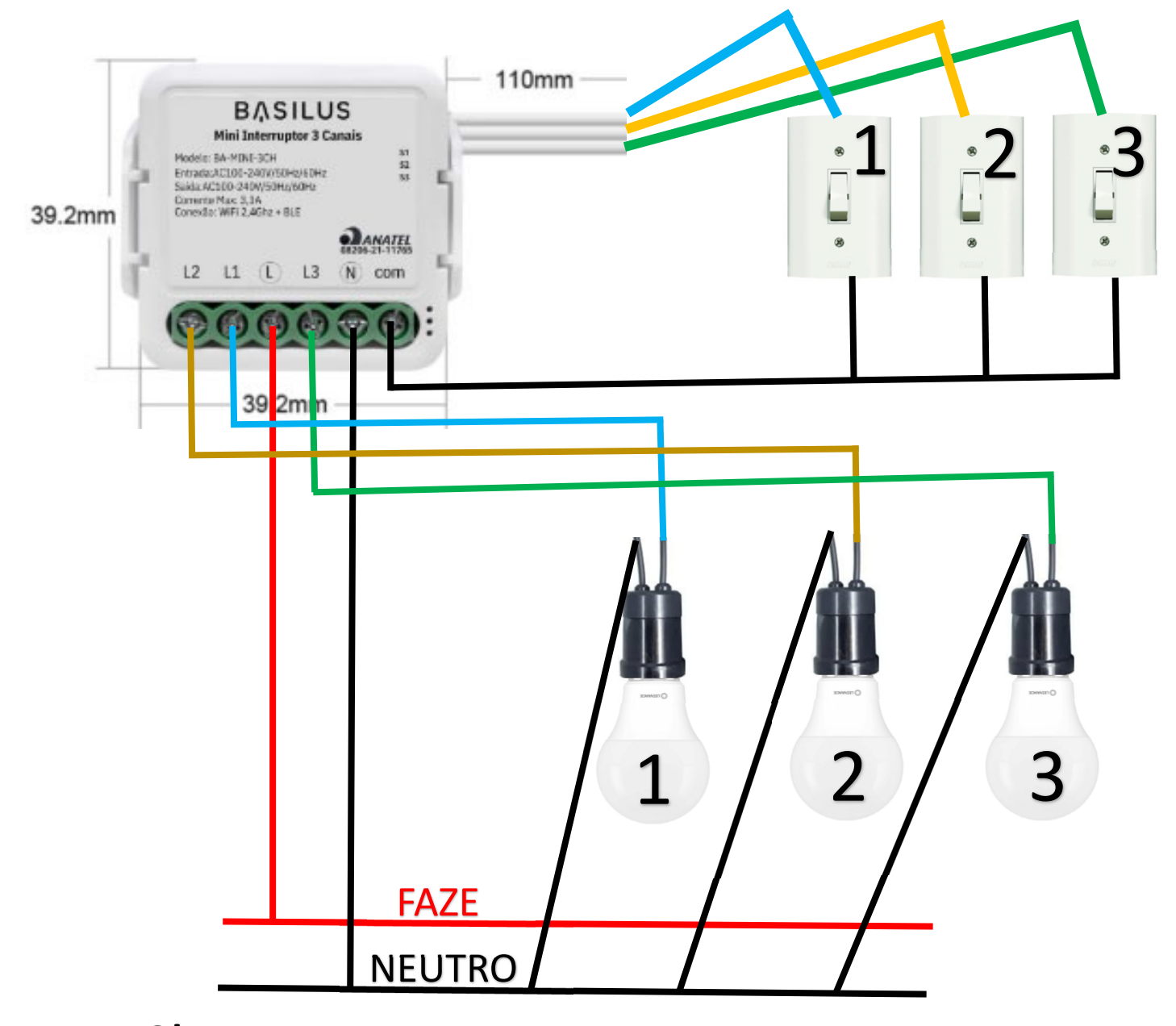

**Obs.:** Cada Saída suporta uma lampada de até 150W

#### **Conectando com Tuaya ou Smart Life**

#### Conexão via Wi-Fi no Tuya ou Smart Life

Ao ligar seu dispositivo na energia o mesmo já entrará em modo de pareamento Abrir o Aplicativo **Tuya** ou **Smart Life** Clicar em adicionar dispositivo O Mesmo já vai aparecer de forma automática Após o termino do Pareamento, você pode editar o nome do dispositivos e no caso de ter mais de uma função, poderá renomear os botões (Ex.: 2 Interruptores, nome principal que representa o dispositivo: **Home,** Nome do Interruptor 1: **Entrada**, Nome do Interruptor 2: **Garagem**) Concluído !

#### Em caso de não conseguir conectar via Wi-Fi.:

Resetar o dispositivo apertando um dos botões de ligar até as luzes se apagarem e a luz do Wi-Fi voltar piscando no modo lento

Agora no aplicativo **Tuya** ou **Smart Life** escolher conectar manualmente o dispositivo

Escolher qual o seu dispositivo (Mais provável – Ex.: Interruptor Wi-Fi)

Escolher a sua Rede Wi-Fi normalmente

Clicar no botão Confirme se a luz está piscando

Clicar em Pisca Devagar

Clique em conecte-se agora

Vai abrir as conexões de Wi-Fi disponíveis em seu smartphone

Escolha a Conexão que representa o seu dispositivo (Ex.: SmartLife-BA6B) se aparecer alguma mensagem que a conexão não tem internet, aceite conectar assim mesmo.

agora aperte em seu smartphone o botão de voltar, então ele voltará automaticamente para a busca do dispositivo no aplicativo Tuya ou Smart Life. Então seu dispositivo será encontrado e o pareamento será concluído já com sua rede Wi-Fi gravada no mesmo.

É só o configurar a seu gosto (Tipo, alterando o nome do dispositivo).